## How to Login to the Keyboard Challenge from Home

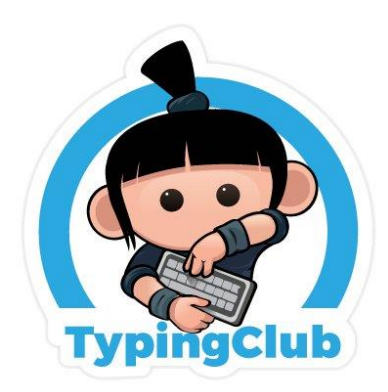

Learning.com

## All K-6 students need to log into Clever first

- 1. Visit https://www.cusd80.com/tarwater
- 2. Click on Technology (at the top)
- 3. Click on Keyboarding (on the left side)
- 4. Click on Clever (big blue square with a C)
- 5. Click the Login with Active Directory button
- 6. Sign in using your s+student ID#@s.cusd80.com (Example: s345678@s.cusd80.com) No capital letters in the username.
  - K-1 passwords will be the first letter of their name three times (aaa)
  - 2-6 students have unique passwords created by them.

## K-2 Students use the next steps

- 7. Click on Mrs. Droeg's Resources
- 8. Click on Typing Club

## 3-6 Students use the next steps

- 9. Click on Digital Literacy Learning.com
- 10.Scroll down and find the Adaptive Keyboarding Link

\*See screen shots for assistance